# Seminář - Databáze průmyslových vzorů ÚPV

### Příklady pro posluchače

#### Příklady včetně návodu pro samostatnou práci - vyhledejte:

U následujících vyobrazení určete správně třídu Locarnského třídění a najděte uvedené vzory\* v databázi **ÚPV** či databázi **eSearch plus** a zjistěte jméno zástupce a právní stav dokumentu:

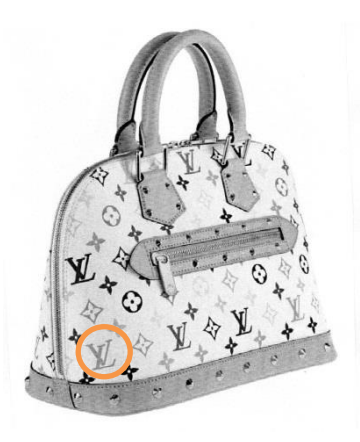

\*Help: Hledáme např. dle slovního prvku z celého jména majitele nebo dle příslušné třídy LC.

Možný příklad rešerše (1):

| Domů                                                                                                  | Ochranné známky v Prúmyslové vzory v Law & practice ® v Learning ®                                                                                              | ^ |
|----------------------------------------------------------------------------------------------------|----------------------------------------------------------------------------------------------------|---|
| PeSearch plus<br>Přístup do databáze<br>úřadu EUIPO                                                   | Q Pokročilé vyhiedávání                                                                                                    |   |
| Ochranné známky (Průmyslové) vzory                                                                    | Majitelé Zástupci Každodenní zveřejnění                                                                                                    |   |
| Přidat kritéria<br>vyhledávání z níže<br>uvedených                                                    | Kritéria vyhledávání       řadit výsledky podle     Císlo (průmyslového) vzoru       Číslo (průmyslového)     vzestupné       Číslo (průmyslového)     obsahuje |   |
| Informace o (průmyslovém)<br>VZOru<br>Číslo (průmyslového) vzoru                                      | a 🗹 Słowi prvek obsahuje 🗸 🔭 🗶                                                                                                    |   |
| Slovní prvek<br>Číslo původce<br>Status (průmyslového) vzoru<br>Značka majitele<br>Číslo zápisu údajů |                                                                                                    |   |
| Třídění<br>Locarnské třidění<br>Videňské třidění<br>Oddíl zveřejnění<br>Označení výrobku              | (prumysloveno) vzoru, vzestupne.                                                                                                    |   |
| Majitelé a zástupci                                                                                   |                                                                                                    |   |
| Jméno majitele<br>starmejece<br>Identifikační číslo zástupce<br>Jméno zástupce                        |                                                                                                    |   |
| Data                                                                                                  |                                                                                                    | ~ |

#### Úvod do databází průmyslových vzorů

| ubor Upravy Zobrazit Oblibené položky Nástroje Nápověda |                                                                                                    |  |
|---------------------------------------------------------|----------------------------------------------------------------------------------------------------|--|
|                                                         | Next A- Negatar Miller                                                                                                    |  |
|                                                         | Director and a detail internance is dempined and the internance is dempined and the internanc    |  |
|                                                         | Domi) Odmanné zvánský * Průmpšoné cozy * Law B procéce 0 * Lauring 0                                                                                                    |  |
|                                                         | () eSearch plus                                                                                                    |  |
|                                                         | Prove Seladar<br>Dial SPP - Manakadi ana - Maria - Manakadi ana - Manakadi - Manakadi - Man |  |
|                                                         | version and physical and physical and p         |  |
|                                                         | Vecure                                                                                                    |  |
|                                                         | Bit y plant op briefwaren in te sevel hat 1 M anter of y     1     1     1     1     1     1     1     1     1     1     1     1     1     1     1     1     1     1     1     1     1     1     1     1     1     1     1     1     1     1     1     1     1     1     1     1     1     1     1     1     1     1     1     1     1     1     1     1     1     1     1     1     1     1     1     1     1     1     1     1     1     1     1     1     1     1     1     1     1     1     1     1     1     1     1     1     1     1     1     1     1     1     1     1     1     1     1     1     1     1     1     1     1     1     1     1     1     1     1     1     1     1     1     1     1     1     1     1     1     1     1     1     1     1     1     1     1     1     1     1     1     1     1     1     1     1     1     1     1     1     1                                                                                                    |  |
|                                                         | C typen de Entrant try w                                                                                                    |  |
|                                                         | UUUUU84225-UUU1 <u></u>                                                                                                    |  |
|                                                         | Conference and a second second    |  |
|                                                         | Very Structures         Structures         Structures         Structures           Markets         Structures         Structures         Structures                                                                                                    |  |
|                                                         | T 000084223-0002 aa                                                                                                    |  |
|                                                         | A Marcas a galagoidade a Marcas a Algoidade a Marcas a Algoidade a Marcas a Algoidade a Marcas a Marcas a          |  |
|                                                         | 000084223-0003 un                                                                                                    |  |
|                                                         | And and a general and a general and a genera    |  |
|                                                         | 000084223-0004 um                                                                                                    |  |
|                                                         | Information by Distribution (constrained in the constrained in the constrained in th         |  |

#### Detailní výpis: Soubor Úpravy Zobrazit Oblibené položky Nástroje Nápovéda

| Informace o spisu ZPV * 2                                            | pět k výsledkům vyhledávání 📢 📢 3 of 762 🕨 🁀               |  |
|----------------------------------------------------------------------|------------------------------------------------------------|--|
| 000084223-0003                                                       | Osvědčení 👼 Vytisknout                                     |  |
| Přihlážení pro přístup k pokročilým funkcím Přihlážení<br>Registrace | * *                                                        |  |
| Časový rozvrh                                                        | ۲                                                          |  |
| Constant<br>Possible<br>2017 dabbes<br>2017 dabbes                   | extension<br>Barriera<br>Galanises<br>(served)<br>(served) |  |
| Úkony a sdělení                                                      | •                                                          |  |
| Grafické vyobrazení                                                  | •                                                          |  |
|                                                                      | X - A                                                      |  |
| Informace o (průmyslovém) vzoru                                      |                                                            |  |

# Možný příklad rešerše (2):

| OH                                                                         | M                                                      |                                                                                                    | ^ |
|----------------------------------------------------------------------------|--------------------------------------------------------|----------------------------------------------------------------------------------------------------|---|
| Ochranné znár                                                              | nky (Průmyslové) vzory                                 | Majitelé Zástupci Každodenní zveřejnění                                                                                                |   |
| Přidat k<br>vyhledá<br>uveden                                              | ritéria<br>vání z níže<br>ých                          | Kritéria vyhledávání       Radit výsledky podle       Číslo (průmyslového) vzoru       Číslo (průmyslového)       obsahuje[v]          | 1 |
| Informaci<br>vzoru                                                         | e o (průmyslovém)                                      | a V Jméno majitele obsahuje V Vulton X                                                                                                 |   |
| Číslo (průmy<br>Slovní prvek<br>Číslo půvad<br>Jméno půvad                 | lového) vzoru<br>ce                                    | a V Status (průmyslového) Vše V X                                                                                                    |   |
| Status grum<br>Značka majib<br>Číslo zápisu (                              | rsloveno) vzoru<br>ele<br>dajů                         | a V Locarnské třidění 03.01 x x                                                                                                    |   |
| Třídění<br>Locanské tří<br>Videňské tří<br>Oddíl zvěřejn<br>Označení výr   | tëni<br>eni<br>ění<br>bbku                             | Searching Vymazat Obnovit výchozí nastavení Hledat Vyhiedávání (Průmyslové) vzory s jméno majitele obsahuje Vuitton řazeno podle Číslo |   |
| Majitelé a<br>Identifikační<br>Jméno majte<br>Identifikační<br>Jméno zástu | zástupci<br>íslo majitele<br>ie<br>íslo zástupce<br>ce |                                                                                                    |   |
| Data                                                                       | đ                                                      |                                                                                                    |   |

# Seznam výsledků:

| Soubor Úpravy Zobrazit Oblíbené položky Nástroje Nápovéda                                                                                                    |                                                                  |                                              |
|----------------------------------------------------------------------------------------------------|------------------------------------------------------------------|----------------------------------------------|
| English 👻 🗚 👻                                                                                                    |                                                                  | Sign up Logi                                 |
|                                                                                                    | Protect your intellectual property in the European Union         | Q                                            |
|                                                                                                    | Home Trade marks <b>*</b> Designs <b>*</b>                       | Law & practice 🔻 Learnin                     |
| C eSearch plus                                                                                                    | Q 000084223-0003 O Search                                        | Advanced search                              |
| Trade marks (0) Designs (1)                                                                                                    | Owners (0) Representatives (0)                                   |                                              |
|                                                                                                    | 1 search result(s) in 1 pag                                      | e(s) in 0.174 seconds ( 1 )                  |
| Actions 🔬 Generatepdf                                                                                                    |                                                                  | ≣ ≡ 🗰 50 💌                                   |
| Select all                                                                                                    |                                                                  |                                              |
| 000084222.00                                                                                                    | 03                                                               |                                              |
|                                                                                                    | U3 <u>+info</u>                                                  |                                              |
| ۹.                                                                                                    | Design information Owner information                             |                                              |
|                                                                                                    | Design number 000084223-0003 Owner ID number                     | 6708                                         |
| A.A.                                                                                                    | Filing date 06/10/2003 Owner name                                | LOUIS VUITTON MALLETIER<br>(Société Anonyme) |
|                                                                                                    | Locarno class number 03.01 Indication of the product Bags        |                                              |
| X+91-0+0                                                                                                    | Design status Registered and fully                               | rmation                                      |
| the state of the state of the s | published (A.1.) Representative ID number<br>Representative name |                                              |
| at the second second se | keterence                                                        |                                              |
|                                                                                                    |                                                                  |                                              |
|                                                                                                    |                                                                  |                                              |
|                                                                                                    | n search result(s) in h pag                                      | e(s) In 0.174 seconds (1)                    |
| Actions 🐰 Generate.pdf                                                                                                    |                                                                  | 50 💌                                         |
| Select all                                                                                                    |                                                                  |                                              |

# Detailní výpis:

|                                                                                                    | Soubor Úpravy Zobrazit Oblíbené položky Nástroje Nápověda |                                                                                                    |  |
|----------------------------------------------------------------------------------------------------|-----------------------------------------------------------|----------------------------------------------------------------------------------------------------|--|
|                                                                                                    |                                                           | ege + vA+ Sprip Lopi                                                                                                    |  |
|                                                                                                    |                                                           | Received and the second property in the fungeent lines                                                                                                    |  |
| <pre> v v v v v v v v v v v v v v v v v v v</pre>                                                                                                    |                                                           | Home Trademarks * Designs * Law & practice * Learning                                                                                                    |  |
| EXE information     Output:     Image:     Image:                                                                                                    |                                                           | escence plus<br>Textenciadam<br>and                                                                                                    |  |
| 00084223-0003     Image: Image: Im                            |                                                           | RCD file information     Identification                                                                                                    |  |
|                                                                                                    |                                                           | 000084223-0003                                                                                                    |  |
| Image: construction      Image: construction   Image: construction Image: construction Image: construction Image: constructio                                                                                                    |                                                           | tagirta acoss-sharcael fanctonalisa tagin Segrap                                                                                                    |  |
| Image: second second secon |                                                           | Timeline                                                                                                    |  |
| Actions and communications     Image: communications     Image: communica                                                                                                    |                                                           | National 102                                                                                                    |  |
| Topic representation     Copic representation     Image: Comparison     Design Information     Topic matrix     Image: Comparison     Image: Comparison <                                                                                                    |                                                           | Actions and communications                                                                                                    |  |
| Craphic representation                                                                                                    |                                                           | RCD                                                                                                    |  |
| Graphic representation     Image: Comparison     Image: Comparison     Design Information     Image: Comparison     Image: Comparison <td></td> <td></td> <td></td>                                                                                                    |                                                           |                                                                                                    |  |
| Design information   Compared   With Market   Market                                                                                                    |                                                           | Graphic representation                                                                                                    |  |
| Design Information     Image Subset     Maxee Subset     Maxee Subset       Name Subset     Name Subset     Name Subset       Name Subset     Name Subset     Name Subset       Name Subset     Name Subset     Name Subset       Name Subset     Name Subset     Name Subset       Name Subset     Name Subset     Name Subset       Name Subset     Name Subset     Name Subset                                                                                                    |                                                           |                                                                                                    |  |
| Indication of the product, same 12 (1) (2) (2) (2) (2) (2) (2) (2) (2) (2) (2                                                                                                    |                                                           | Design information                                                                                                    |  |
| Indication of the product,                                                                                                    |                                                           | Nagrada MBR121492 Haqiaga (MBR)<br>Rata Sana Sana Sana Sana Sana Sana Sana S                                                                                                    |  |
| town 53.9 Entry (                                                                                                    |                                                           | Indication of the product, and a contract in the second second se |  |
|                                                                                                    |                                                           | Laure Ball                                                                                                    |  |

# Informace o zástupcích:

| Majitel                         | é                                                          |                                   |                                       |                                                                                                    | ٠                                                                                                    |  |
|---------------------------------|------------------------------------------------------------|-----------------------------------|---------------------------------------|----------------------------------------------------------------------------------------------------|----------------------------------------------------------------------------------------------------|--|
| LOUIS                           | VUITTON                                                    | MALLET                            | IER (Sociét                           | é Anonyme)                                                                                                    | R vCard                                                                                                    |  |
| ID<br>Organizace                | 6708<br>LOUIS VUITTON<br>MALLETIER<br>(Société<br>Anonyme) | Stát<br>Stát/kraj<br>Město<br>PSČ | FR - Francie<br>n/a<br>Paris<br>75001 | Korespondenční adresa<br>LOUIS VUITTON MALLETIER<br>(Sociátá Anonyme)<br>2. rue du Pont-Neuf<br>F-75001 Paris | K těmos údajům má přístup a<br>může je změnit oprávněný<br>uživatel, a to prostřednictvím<br>"User Area".                                                                                                    |  |
| Právní                          | Legal Entity                                               | Adresa                            | 2, rue du Pont-<br>Neuf               | PRANUIA                                                                                                    | reg<br>Ktěmco údajúm má přístup a<br>můše je změnit oprávněný<br>uživatel, a so postřednictvím<br>uživatel, a so postřednictvím<br>Ušer Area <sup>*</sup> .<br>K těmco údajúm má přístup a<br>můše je změnit oprávněný |  |
|                                 |                                                            |                                   |                                       |                                                                                                    | uzivatel, a to prostrednictvim                                                                                                    |  |
|                                 |                                                            |                                   |                                       |                                                                                                    | utriete, ato prostrednictwm<br>"User Area".                                                                                                    |  |
| Zástup                          | ci                                                         |                                   |                                       |                                                                                                    | Uber Are Spectrement                                                                                                    |  |
| Zástup<br>Moull                 | ci<br>é-Berteaux                                           | , Nathal                          | lie                                   |                                                                                                    | Luber Aref.                                                                                                    |  |
| Zástup<br>Moull<br>º<br>ogenese | ci<br>é-Berteaux<br>4553<br>LVMFASHION<br>GROUP ASHION     | , Nathal<br>Stát<br>StátVraj      | lie<br>FR-Francie<br>n/a              | Korespondenční adresa<br>LVMM Fashon Grup<br>Dahareszver Korvisíria                                           | Uber As prosentation<br>Uber As C                                                                                                    |  |

#### Příklady pro samostatnou práci - vyhledejte:

- 1. Vyhledejte v databázi dle ÚPV průmyslové vzory designérky Libuše Niklové.
- 2. Vyhledejte v databázi dle ÚPV platný průmyslový vzor s označením "Přední maska automobilu" a zjistěte vlastníka.
- 3. Určete správně třídu Locarnského třídění a vyhledejte v databázi dle vlastní volby eSearch plus nebo ÚPV následující průmyslový vzor a zjistěte majitele a právní stav dokumentu:

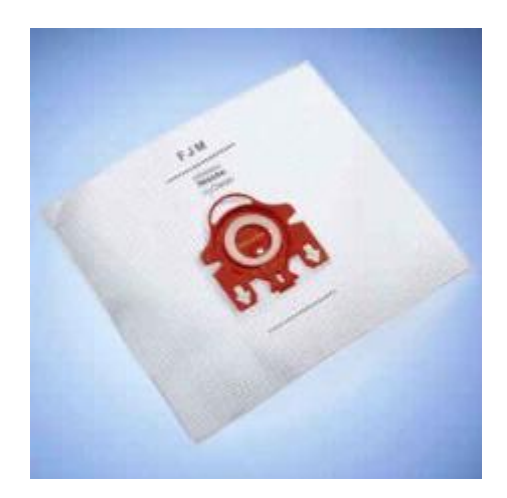

HELP: Označení výrobku "sáčky"

4. V databázi ÚPV vyhledejte mezi přihláškami podanými po 1. 1. 2016 následující průmyslový vzor a zjistěte právní stav dokumentu:

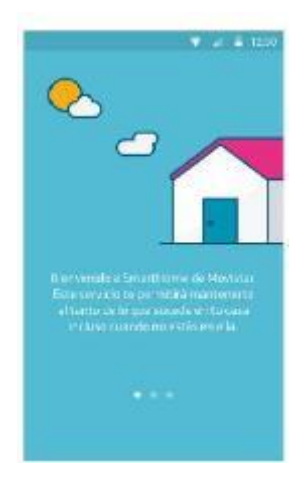

HELP: LC 14-04, pole "datum podání přihlášky", označení výrobku "Obrazovka s uživatelským rozhraním"